## Como instalar e acessar o aplicativo da Amagis Saúde

## **Telefones com sistema IOS (Iphone)**

**1** - Acesse a App Store, loja de aplicativos do seu telefone com o ícone:

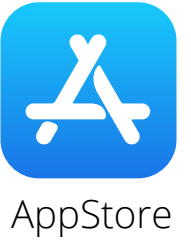

**2 -** No campo de busca, digite "Amagis Saúde":

## Buscar

Q Jogos, Apps, Artigos e Mais

**3 -** Clique no ícone do aplicativo da Amagis Saúde, que tem o símbolo azul e branco com a balança, e depois clique em obter:

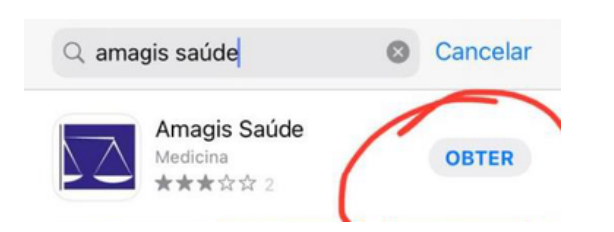

**4 -** Depois de concluída a instalação, abra o aplicativo e insira seu login e senha para acessar.

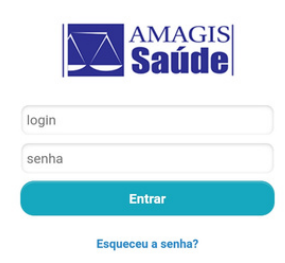

5 - O login e senha são os mesmos utilizados para acessar a Área do Beneficiário do site da Amagis Saúde.

Caso não tenha login e senha da Área do Beneficiário ou não se lembre, <u>é</u> <u>possível solicitá-los aqui.</u>

Em caso de dúvidas, entre com contato com a TI da Amagis pelo telefone (31) 3079-3497 ou pelo e-mail suporteti@amagis.com.br.

**6** - Depois de acessar, basta clicar no botão do serviço que deseja. Se for a carteira virtual, por exemplo, clique e abrirá a imagem da carteirinha com seus dados, que poderá ser usada em qualquer prestador.

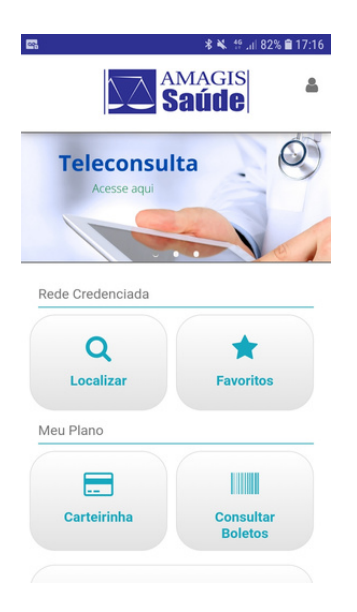

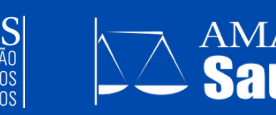